# Office 365

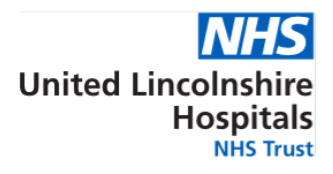

## Devices used for displaying trust emails

• The mail migration on 21st April may affect the management of your emails

For the majority of users, email on devices should not be affected, the migration will be seamless and you will not have to take any action

• If you cannot access your emails please follow the instructions listed below:

### Trust Device (iPhone):

• Go into your **Settings** icon

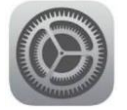

Scroll down to Passwords & Accounts

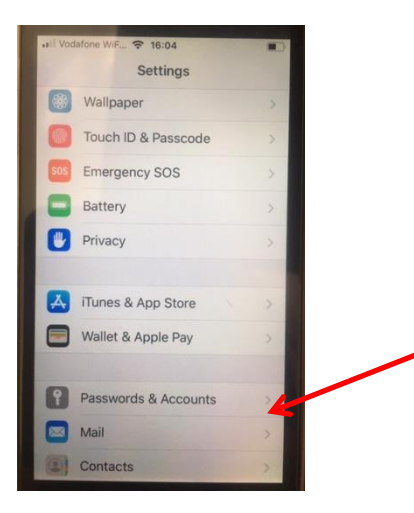

• Select Passwords & Accounts and then click on Add Account

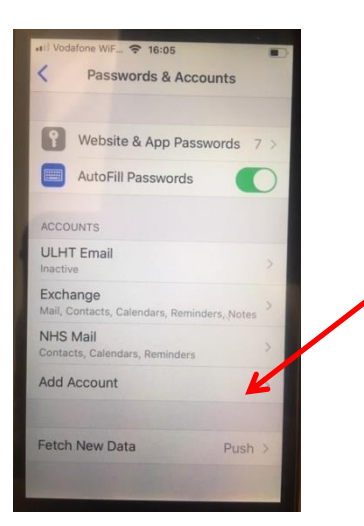

You may be asked if you want **to remove and add a new one**, please accept option **to remove and a new account**, if prompted

• Click on Microsoft Exchange

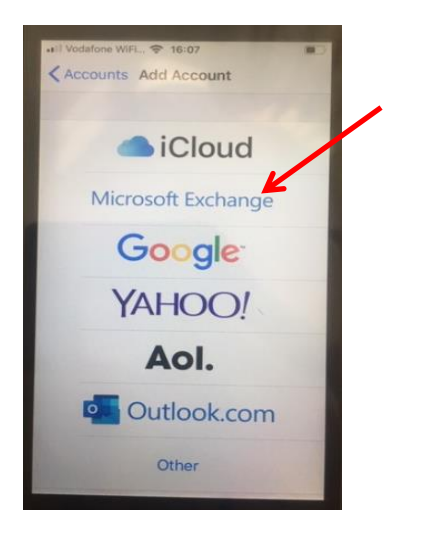

• Enter your **email address** and then click **next** You may be asked if you want to **configure manually** or **sign in**, please accept option to **configure manually**, if prompted

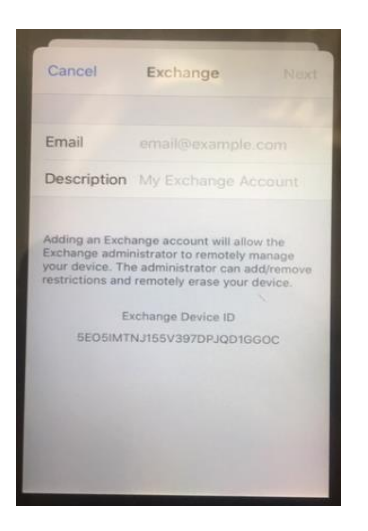

- Complete the following fields:
  - Email Enter your *trust email address*
  - Server Enter outlook.office365.com
  - Username Enter your trust email address
  - Password Enter your windows password
- Then click **next**:

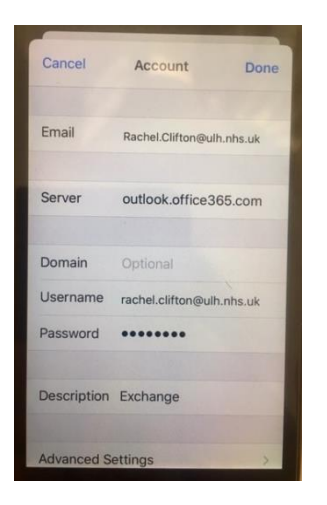

• You will be prompted with a screen on what to sync from your email to your device, please leave all options enabled and then click **Save** 

| ACIA CO | afone WiFi 🗢 16:13<br>Counts Exchar | nge             |
|---------|-------------------------------------|-----------------|
| EXCH    | ANGE                                |                 |
| Acco    | ount Rachel.Clifto                  | on@ulh.nhs.uk > |
|         | Mail                                |                 |
| •       | Contacts                            | Õ               |
| T       | Calendars                           | O               |
| -       | Reminders                           | 0               |
|         | Notes                               |                 |
| Mail    | Days to Sync                        | 1 Month >       |
| Auto    | matic Reply                         | Off >           |

• Your email should now be setup and ready to use

If you still have issues after having taken the above steps or you are unable to follow them, you can still access your emails through the intranet Web based apps:

- Go to the ULHT intranet
- Scroll down till you find the Popular Links, click on Web Based Email
- Then click on Web Based MS Outlook (O365),
- Sign-in with your email address and windows password:

| Sa.                               |       |      |
|-----------------------------------|-------|------|
| Microsoft                         |       |      |
| Sign in<br>to continue to Outlook |       |      |
| Email or phone                    |       |      |
| Can't access your acco            | unt?  |      |
| Sign in with a security           | key ⑦ |      |
|                                   | Back  | Next |

#### Personal Device (Android):

• You will need to setup your account for your trust emails again.

**Important,** before you do this please remove any native app you may have on your device else this will interfere with the setup process

#### i.e. Touchdown for smartphones

• Please then follow the instructions listed on the illustration page below on the left hand pane:

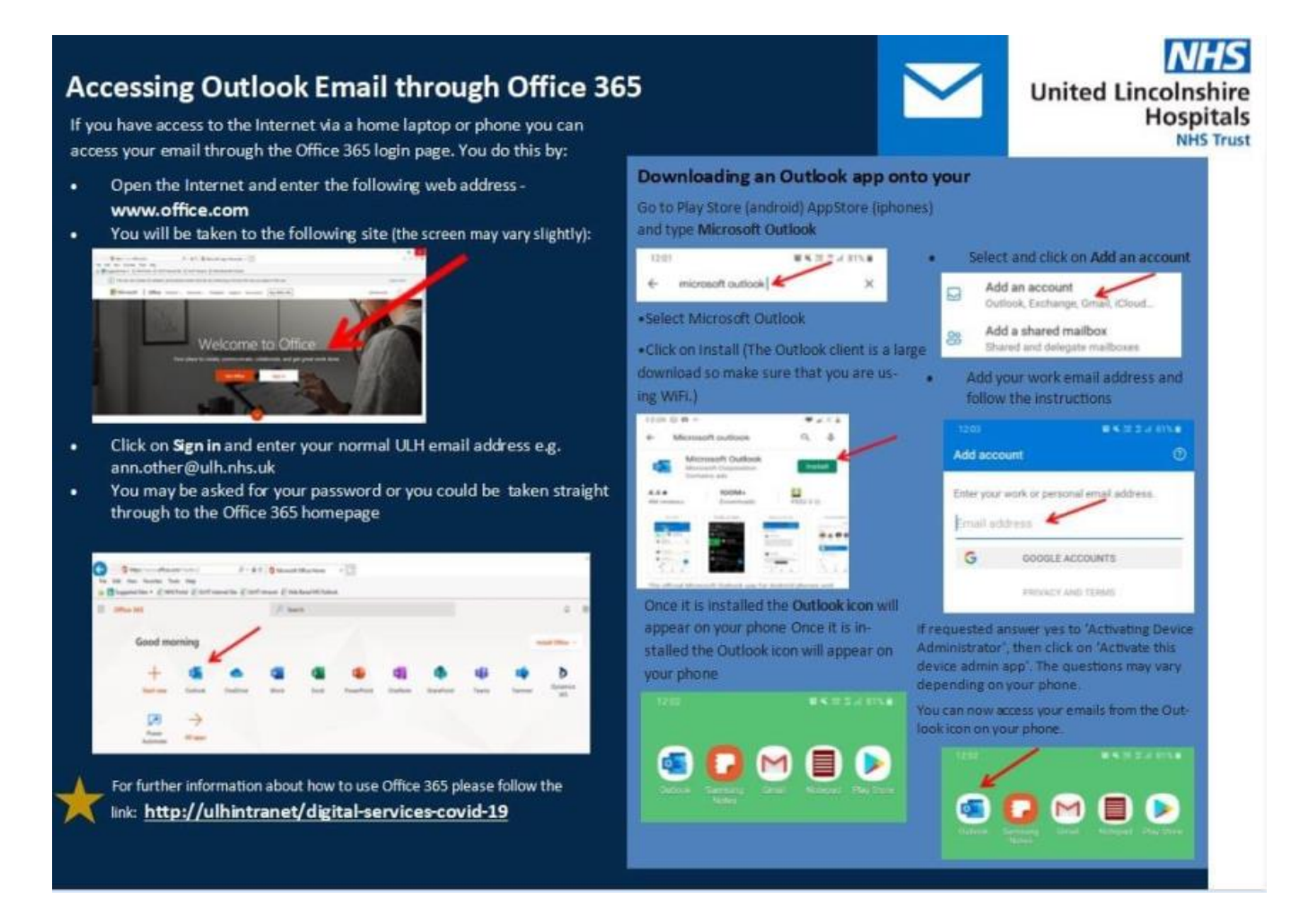

For further assistance, you can also contact the following:email <u>digitalgolivesupport@ulh.nhs.uk</u> or call 01205 333444 call the IT Helpdesk on 445800

For more information and help guides, please follow the link <u>http://ulhintranet/digital-services-covid-19</u>